# YouTubeの埋め込みコード取得方法

2024/02/24 2025/06/16 改

YouTubeにアカウントを作っていただき、チャンネルを開設します。

## 【チャンネルの開設方法】

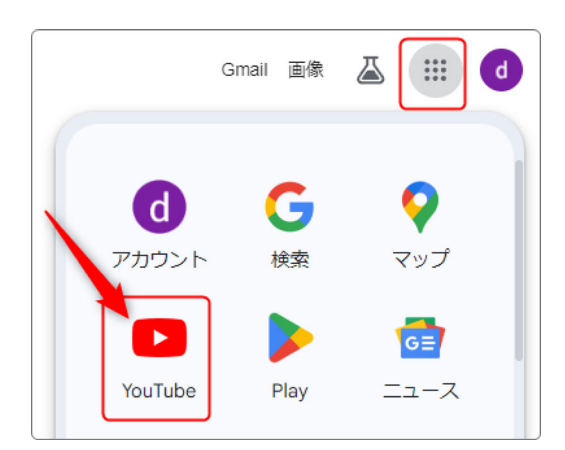

 Gmail や <u>https://www.google.co.jp/</u> などを開き、画面右上のアカウント画像の となりの Google アプリー覧から YouTube をクリックして開きます。

※並び順はそれぞれ異なります。

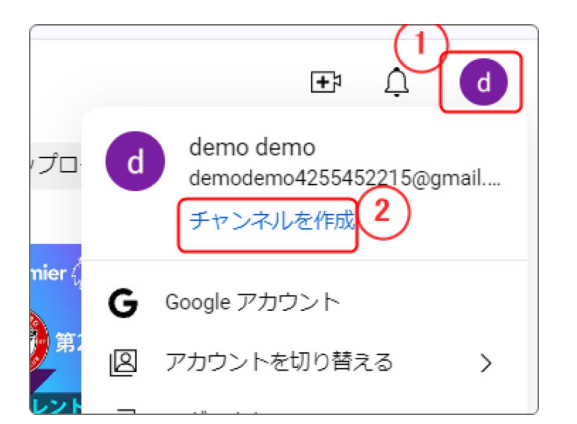

2. YouTubeが開いたら

画面右上のアカウント画像をクリックします。

②「チャンネルを作成」をクリック

|                                            | 画像をアップロ                               | - <b>ド</b>                      |                   |         |
|--------------------------------------------|---------------------------------------|---------------------------------|-------------------|---------|
| 名前                                         |                                       |                                 |                   |         |
| demo demo                                  |                                       |                                 |                   |         |
| ハンドル                                       |                                       |                                 |                   |         |
| @de                                        |                                       |                                 |                   |         |
| チャンネルを作成) をクリッ<br>プロフィール写真の変更は Y<br>せん。 詳細 | クすると、YouTubeの利用規約<br>ouTubeのみに適用されます。 | 9に同意したものとみなさ<br>Google のその他のサービ | わます。名前と<br>には反映され | Ŧ       |
|                                            |                                       | 4                               | =ャンセル             | チャンネルを作 |

プロフィールなど必要事項を入れたら
 (デフォルトのままでも可)「チャンネル
 を作成」をクリック

チャンネルを作成中です。しばらくしてからもう一度ご確認ください。

上記表示が出たら、しばらく経ってから再度 YouTube を開いてください。

|   | <b>+</b> 1      | Ļ | d |
|---|-----------------|---|---|
| d | demo demo<br>@d |   |   |
|   | チャンネルを表示        |   |   |

 チャンネルができるとアイコンの色が 変わります。

再度アイコンをクリックすると「チャンネ ルを表示」が出ますので、これをクリック します。

以上で TouTube に動画をアップする準備ができました。 次は実際に動画をアップする手順になります。

※すでにチャンネル登録が済んでいる場合はここから

# 【動画のアップロード方法】

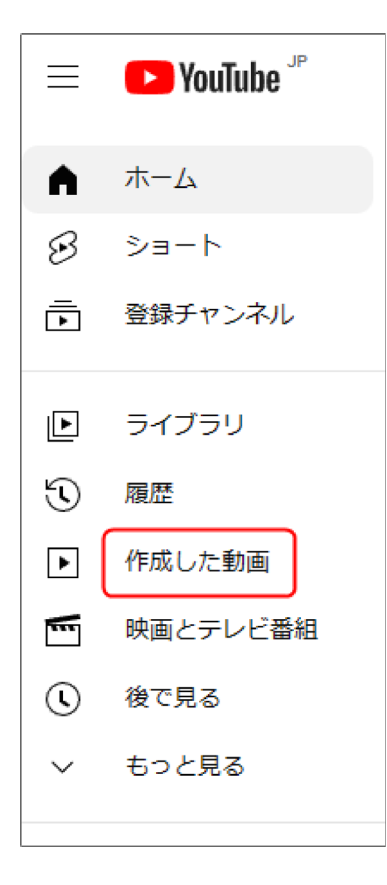

「作成した動画」をクリックすると動画をアップ
 ロードする画面が開きます。

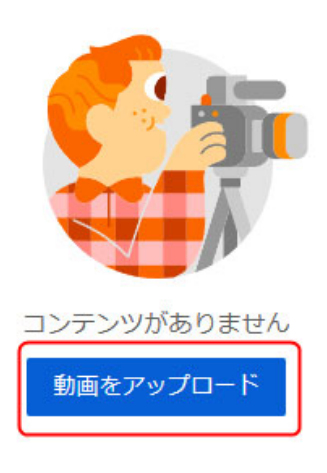

2. 「動画をアップロード」をクリックしてPCから動 画をアップロードします。

動画がアップロードされると変換が始まり、同時に YouTube側のチェックも開始されます。

※ファイルサイズが大きい場合は、変換に時間がかか ります。 時間に余裕をもって作業してください。

3. チェックが終了したら「次へ」をクリックします。

| Test                                                   |                         |                                           | 非公開として保存済み 1 ×  |
|--------------------------------------------------------|-------------------------|-------------------------------------------|-----------------|
| 詳細<br>〇                                                | 動画 <b>の要素</b>           | チェック                                      | 公開設定            |
| 詳細                                                     |                         | 詳細を再利用                                    |                 |
| タイトル (必須) ⑦<br>Test<br>説明 ⑦<br>視聴者に向けて動画の内容を<br>ンできます) | :紹介(@ を使用して、チャンネル       | ۶×۷>۶۹                                    | 0:00 / 3:37     |
| サムネイル                                                  |                         | 動画リンク<br>https://you<br>ファイル名<br>Test.mp4 | utu.be/JiSZDł Q |
| 動画の内容がわかる画像を選択する<br>しましょう。 詳細                          | かアップロードします。視聴者の目をう      | くサムネイルに                                   | 1               |
| ば<br>う<br>サムネイルをアップ<br>ロード                             |                         |                                           |                 |
| 再生リスト                                                  |                         |                                           |                 |
| 再生リストに動画を追加して、視聴<br>選択                                 | 著のためにコンテンツを整理しましょう<br>▼ | )。 評社                                     |                 |
| ↑ HD <> HD までの動画を処理し                                   | っています 残り 38 分           |                                           |                 |

4. 「動画の要素」になりますが、特に必要なければそのまま「次へ」をクリックします。 著作権など YouTube 側がチェックをし、問題なければ「次へ」に進みます。

YouTube 側の作業の様子は画面左下に都度表示されます。

| 公開設定                                                              | 公開設定は「 <mark>限定公開</mark> 」に |
|-------------------------------------------------------------------|-----------------------------|
| 動画の公開日時と、視聴できるユーザーを選択します。                                         | して「保存」をクリックし                |
| ● 保存または公開<br>動画は公開、限定公開、非公開のいずれかにします。                             | ます。                         |
| 非公開<br>自分と自分が選択したユーザーのみが動画を視聴できます                                 |                             |
|                                                                   | ※これでサイト内でURLを               |
| 動画のリンクを知っているユーリーが動画を悦聴できます   ○ 公開                                 | 知っている人のみが視聴で                |
| <ul><li> 全員が動画を視聴できます </li><li> □ インスタントプレミア公開として設定する ⑦</li></ul> | きるようになります。                  |
|                                                                   |                             |

5. 上記画面の赤枠部分が作成した動画のURLになります。

このURLをコピーして、別のタブで動画を開きます。

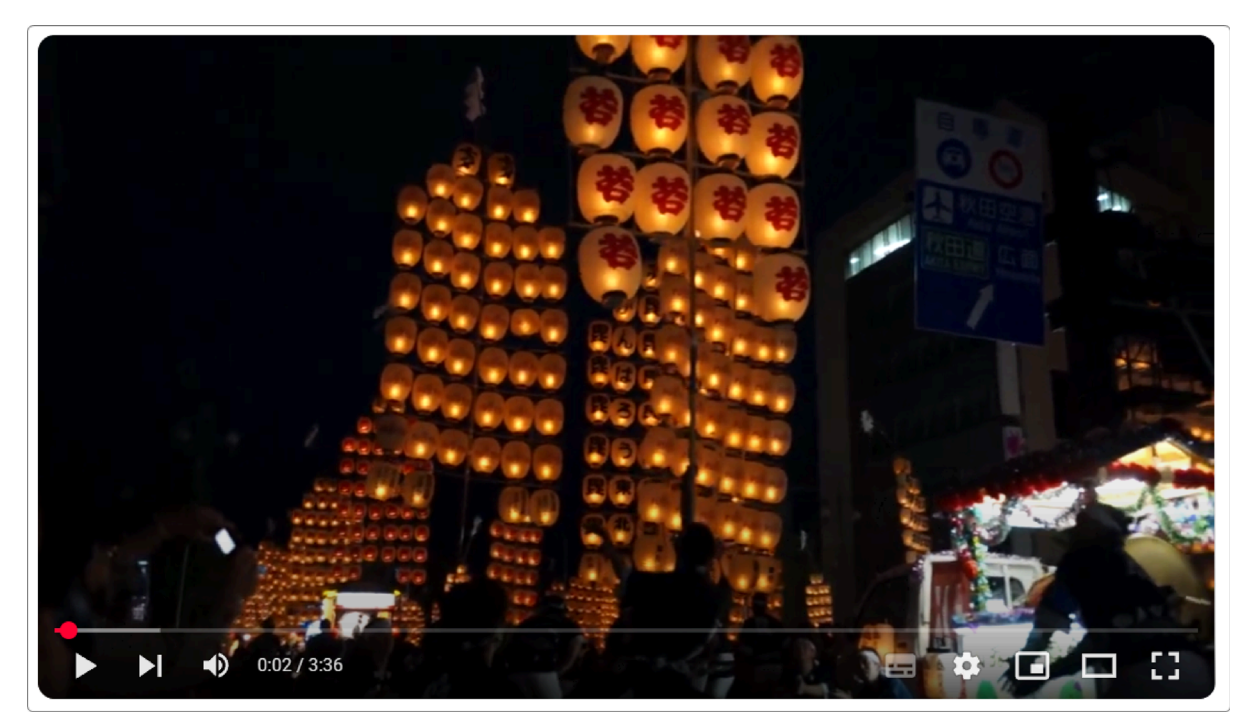

6. 動画の任意の箇所で右クリックして出てきた中から、「<> 埋め込みコードをコピー」 をクリックします。これでコードのコピーを取得することができました。

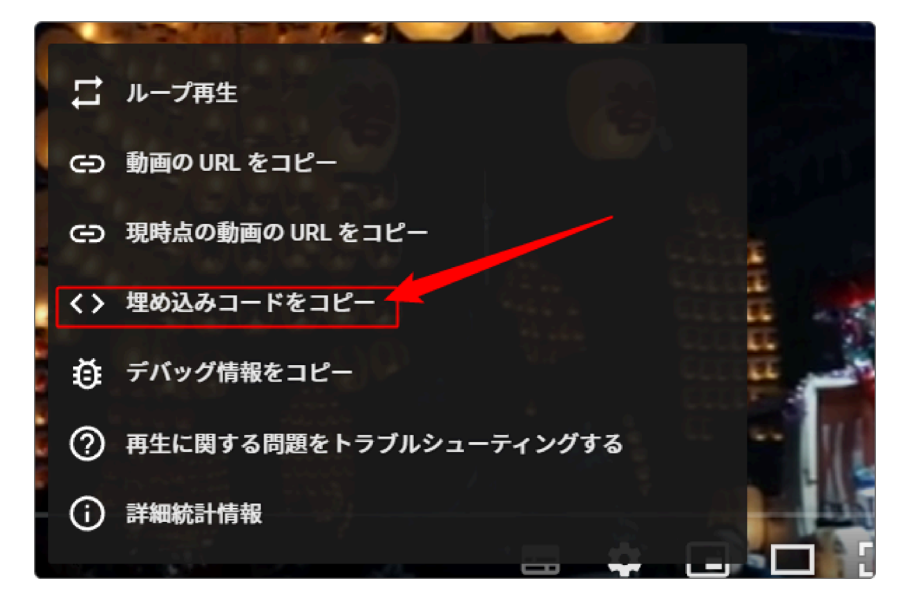

7. 動画をアップロードしたいサイトに戻り、ブログを作成します。 ※コメントやいいねボタン、SNSボタンなど必要に応じて設定します。

8. 編集モードで新規で記事を作成します。

◆一例として

・必要な説明を入れ、その下に動画をいれる場合は以下のとおり

10. その後、「<>」をクリックします。

| タイトル                                                                                                    |
|----------------------------------------------------------------------------------------------------|
| テスト動画                                                                                                    |
| 本文*                                                                                                    |
| フォント <b>-</b> 11pt <b>-</b> 段落 <b>-</b>                                                                                                    |
| $\mathbf{B}  \underline{I}  \underline{\cup}  \mathbf{S}  \mathbf{X}_z  \mathbf{X}^z  \underline{\mathbf{A}}  \mathbf{\overline{\mathbf{A}}}  \mathbf{\overline{\mathbf{A}}} $ |
|                                                                                                    |
| $\pi$ $\mathscr{C}$ $\overset{\sim}{\bowtie}$ $\blacksquare$ $\blacksquare$ $\checkmark$ $\mathscr{O}$ $\overset{\circ}{\blacksquare}$                                                                                                    |
| 〇月〇日の研修の様子                                                                                                    |
| 1                                                                                                    |
|                                                                                                    |
|                                                                                                    |
|                                                                                                    |
|                                                                                                    |
|                                                                                                    |

### 11. HTML編集モードになりますので、先ほどコピーしてきたタグを追加して「OK」をク

#### リックします。

| ソースコード >                                                                                                | ٢ |
|----------------------------------------------------------------------------------------------------|---|
|                                                                                                    |   |
| <u>〇月〇日の研修の様子</u>                                                                                       |   |
| <iframe <br="" title="YouTube video player">src="https://www.youtube.com/embed/ /" width="560"</iframe> |   |
| height="315" frameborder="0" allowfullscreen="allowfullscreen">                                         |   |
|                                                                                                    |   |
|                                                                                                    |   |
|                                                                                                    |   |
|                                                                                                    |   |
|                                                                                                    |   |
|                                                                                                    |   |
|                                                                                                    |   |
|                                                                                                    |   |
|                                                                                                    |   |
|                                                                                                    |   |
|                                                                                                    |   |
|                                                                                                    |   |
|                                                                                                    |   |
|                                                                                                    |   |
|                                                                                                    | _ |
| OK キャンセル                                                                                                |   |
| 担当者へコメントがあれば、入力してください。                                                                                  |   |

12. 以下のような画面になったら完了です。

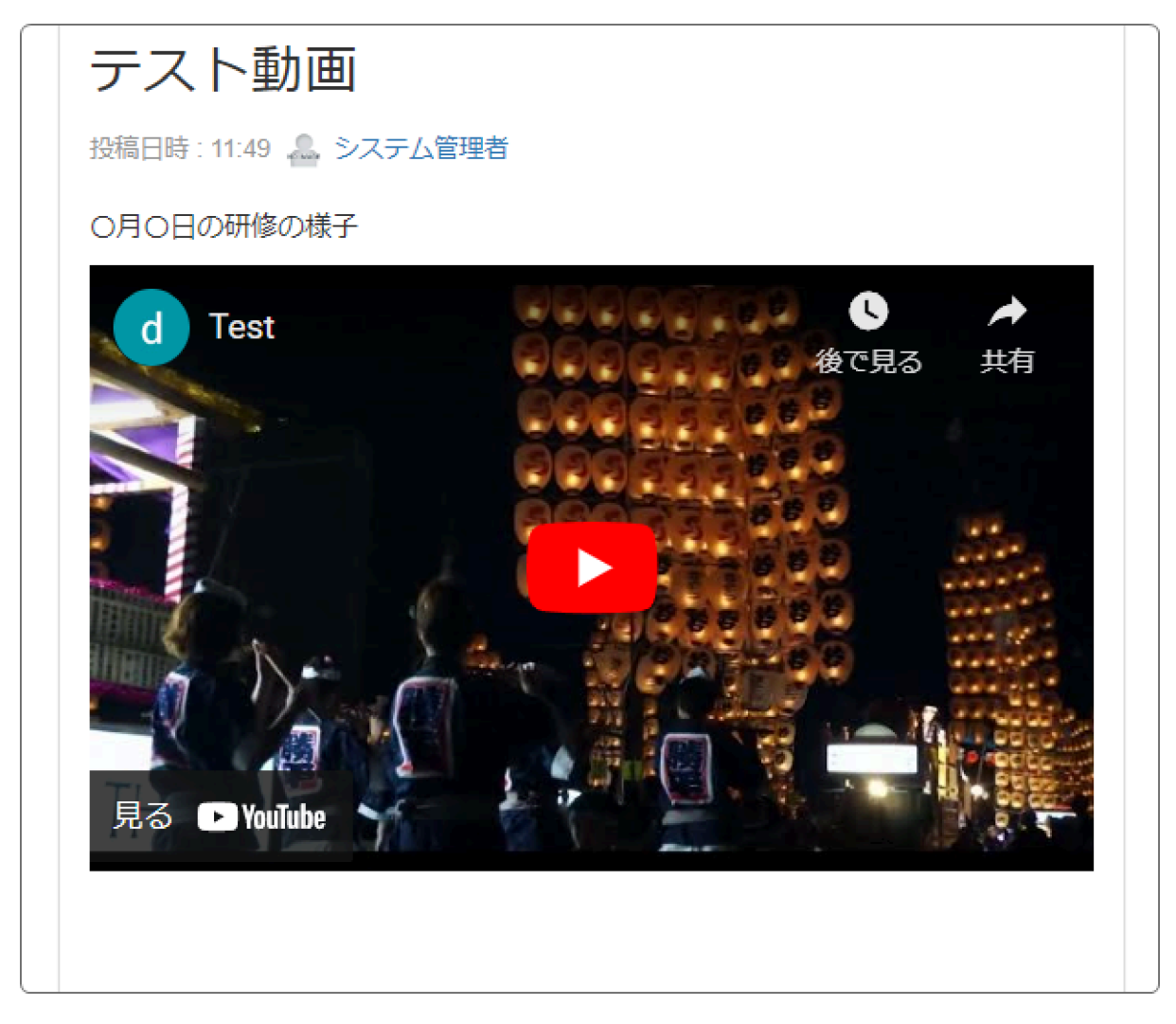

※NetCommons3では、YouTubeの画面の大きさは固定されます。

スマホ等で見る時に小さい場合は、YouTube の拡大機能を使用して大きくしてください。